## Instruction on how to add a Follow Me RICHO printer on MacOS

To be able to do the FollowMe installation you must use the local admin on the MacOS.

## Download the PPD Installer

Open the Download folder and double click on the "Ricoh\_IM\_C3000\_C3500\_C4500\_LIO\_1.2.0.0.dmg" disk image file.

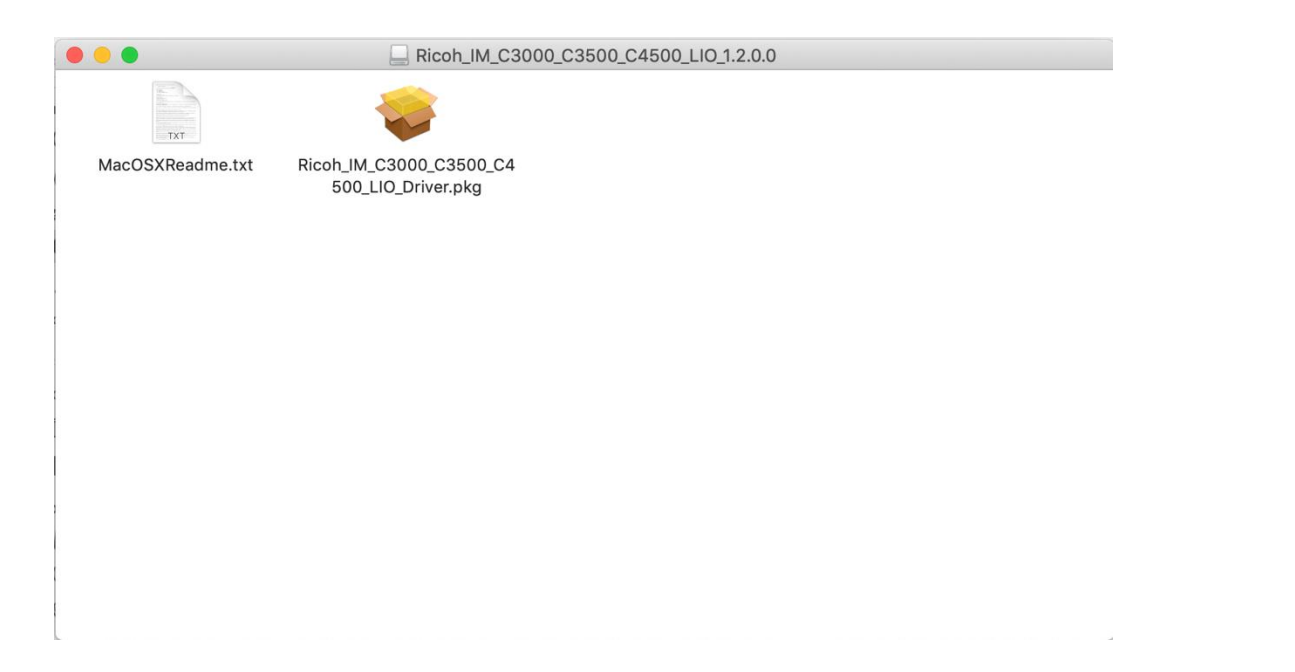

## To run the installation package double click on the "pkg" icon

| 🔴 🕘 💮 💝 İn                                                                                                    | stall Ricoh_IM_C3000_C3500_C4500_LIO Driver                                                                                                    |  |
|----------------------------------------------------------------------------------------------------|----------------------------------------------------------------------------------------------------|--|
|                                                                                                    | Welcome to the Ricoh_IM_C3000_C3500_C4500_LIO Driver Installer                                                                                                    |  |
| <ul> <li>Introduction</li> <li>Licence</li> <li>Destination Select</li> <li>Installation Type</li> <li>Installation</li> <li>Summary</li> </ul> | This installer installs the following printer driver.<br>- RICOH IM C2000 PS<br>- RICOH IM C3000 PS<br>- RICOH IM C3500 PS<br>- RICOH IM C4500 PS<br>- RICOH IM C5500 PS<br>- RICOH IM C6000 PS |  |
|                                                                                                    | Go Back Continue                                                                                                    |  |

To finish the installation, press the "Continue" button.

Open the "System Preferences" under the Apple sign. Select the "Printers & Scanners" and press the "+" sign to add a printer. Open the Finder application

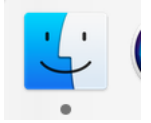

On the top of the screen press "Go".

| Back<br>Forward     | <b>೫</b> [<br>೫1                  |
|---------------------|-----------------------------------|
| Select Startup Disk | ☆駕↑                               |
| Recents             | <mark></mark> ሪ <mark></mark> ዞ F |
| 🖻 Documents         | 企業O                               |
| 🔜 Desktop           | ſ₩D                               |
| Downloads           | <b>∖</b> ₩L                       |
| 😭 Home              | <b>ፚ</b> װא                       |
| 🗖 Computer          | <mark></mark> ዮжር                 |
| lirDrop             | <b>企畿</b> R                       |
| 🚱 Network           | С<br>Ж<br>К                       |
| 🛆 iCloud Drive      | <b>企業</b> I                       |
| \land Applications  | <b>企業A</b>                        |
| 💥 Utilities         | ſ℃₩U                              |
| Recent Folders      | ►                                 |
| Go to Folder        | 企業G                               |
| Connect to Server   | ЖК                                |

Connect to the server: meb-print01.meb.ki.se, type smb://meb-print01.meb.ki.se

|                    | Connect        | to Server |         |
|--------------------|----------------|-----------|---------|
| smb://mab_print    | 01 mah ki sa   |           |         |
|                    | UT.IIIeD.KI.Se |           |         |
| Favourite Servers: |                |           |         |
| -                  |                |           |         |
|                    |                |           |         |
|                    |                |           |         |
| + - *~             | ?              | Browse    | Connect |

| Type your login credentials | , MEB User name, and | I the AD password. |
|-----------------------------|----------------------|--------------------|
|-----------------------------|----------------------|--------------------|

| <i>î</i> tî î | Enter your name and password for the server "meb-<br>print01.meb.ki.se". |
|---------------|--------------------------------------------------------------------------|
| •             | Connect As: OGuest                                                       |
|               | Registered User                                                          |
|               | Name:                                                                    |
|               | Password:                                                                |
|               | Remember this password in my keychain                                    |
|               | Cancel Connect                                                           |

| <i>î</i> tîtî: | Select the volumes you want to mount on "meb-<br>print01.meb.ki.se": |
|----------------|----------------------------------------------------------------------|
|                | PCClient         PCDirectPrintMonitor         PCRelease              |
|                | Cancel OK                                                            |

linux

mac

Double click on the icon "mac" to open the folder.

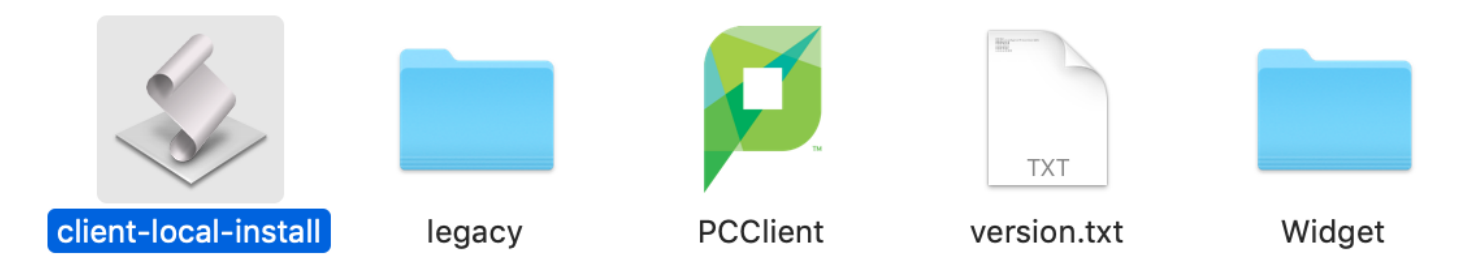

Double click on the icon "client-local-install" to start the installation of the PaperCut application.

| Insta | II PCClien | t into the | Applicat | ions Folder | ? |      |
|-------|------------|------------|----------|-------------|---|------|
|       |            |            |          | Yes         |   | Quit |

When the installation is done you must once again type the MEB login credentials.

|                                         | Login                                                        |              |
|-----------------------------------------|--------------------------------------------------------------|--------------|
| <b>Login</b><br>Your logi               | in credentials are required for printer access.              | papercut.com |
| Please log in<br>Username:<br>Password: | using your network username and password to confirm your ide | ntity.       |
|                                         | Cancel                                                       | ОК           |

Next open the System Preferences and click on the icon "Printers & Scanners".

|                               | Printers & Scan                                | ners                                  | Q Search                 |   |
|-------------------------------|------------------------------------------------|---------------------------------------|--------------------------|---|
| Printers                      | Share this printe                              | Open Print Queue<br>Options & Supplie | s<br>Sharing Preferences |   |
| Click the lock to make change | Default printer:<br>Default paper size:<br>es. | Last Printer Used                     | <b>≎</b>                 | ? |

Press the "+" sign to add the Follow Me printer.

Click on the tab "IP" and type the Address "meb-print01.meb.ki.se" Type "Follow Me Client" as a Queue: name and the same as Name:

|                                   |                                                                                                    | Add                               |        |           |
|-----------------------------------|----------------------------------------------------------------------------------------------------|-----------------------------------|--------|-----------|
| <u>a</u>                          | -                                                                                                    | Q Search                          |        |           |
| efault IP                         | Windows                                                                                                    |                                   | Search |           |
|                                   |                                                                                                    |                                   |        |           |
| Addross                           | mah_print01 mah                                                                                                    | ki so                             |        |           |
| Audress                           |                                                                                                    |                                   |        |           |
|                                   | Valid and complete h                                                                                                    | ost name or address               | 5.     |           |
| Protocol                          | : Line Printer Daer                                                                                                    | mon - LPD                         |        | <b>\$</b> |
|                                   |                                                                                                    |                                   |        |           |
| Queue                             | : Follow Me Client                                                                                                    |                                   |        |           |
| Queue                             | : Follow Me Client                                                                                                    | ilt queue.                        |        |           |
| Queue                             | : Follow Me Client<br>Leave blank for defau                                                                                                    | ult queue.                        |        |           |
| Queue                             | : Follow Me Client<br>Leave blank for defau                                                                                                    | ult queue.                        |        |           |
| Queue                             | : Follow Me Client<br>Leave blank for defau                                                                                                    | ult queue.                        |        |           |
| Queue                             | Follow Me Client                                                                                                    | ult queue.                        |        |           |
| Queue                             | Follow Me Client<br>Leave blank for defau<br>Follow Me Client                                                                                                    | ult queue.                        |        |           |
| Queue:<br>Name<br>Location        | Follow Me Client<br>Leave blank for defau<br>Follow Me Client<br>Auto Select                                                                                                    | ult queue.                        |        |           |
| Queue:<br>Name<br>Location<br>Use | <ul> <li>Follow Me Client</li> <li>Leave blank for defau</li> <li>Follow Me Client</li> <li>Auto Select</li> <li>Generic PostScr</li> </ul>                                                                | ult queue.<br>ipt Printer         |        |           |
| Queue:<br>Name<br>Location<br>Use | <ul> <li>Follow Me Client</li> <li>Leave blank for defau</li> <li>Follow Me Client</li> <li>Auto Select</li> <li>Generic PostScr<br/>Generic PCL Print</li> </ul>                                          | ult queue.<br>ipt Printer<br>nter |        |           |
| Queue:<br>Name<br>Location<br>Use | <ul> <li>Follow Me Client</li> <li>Leave blank for defau</li> <li>Follow Me Client</li> <li>Auto Select</li> <li>Generic PostScr<br/>Generic PCL Print</li> <li>Select Software.</li> </ul>                | ult queue.<br>ipt Printer<br>nter |        |           |
| Queue:<br>Name<br>Location<br>Use | <ul> <li>Follow Me Client</li> <li>Leave blank for defau</li> <li>Follow Me Client</li> <li>Auto Select</li> <li>Generic PostScr<br/>Generic PCL Print</li> <li>Select Software.</li> <li>Other</li> </ul> | ult queue.<br>ipt Printer<br>nter |        |           |

Use: Select Software And choose RICOHIM C5500PS

| $\bigcirc \bigcirc \bigcirc$ | Printer Software |
|------------------------------|------------------|
|                              | Q Filter         |
| RICOH IM C2000 PS            |                  |
| RICOH IM C2500 PS            |                  |
| RICOH IM C3000 PS            |                  |
| RICOH IM C3500 PS            | 0                |
| RICOH IM C4500 PS            |                  |
| RICOH IM C5500 PS            |                  |
| RICOH IM C6000 PS            |                  |
|                              | Cancel OK        |

The last to do is to press the "Add" button..

|                              | Printers & Scanne                           | rs                                                              | Q Search            |   |
|------------------------------|---------------------------------------------|-----------------------------------------------------------------|---------------------|---|
| Printers<br>Follow Me Client | Fo                                          | <b>ollow Me Client</b><br>Open Print Queue<br>Options & Supplie | s                   |   |
|                              | Location:<br>Kind: RIC<br>Status: Idl       | COH IM C5500 PS<br>le                                           |                     |   |
| + -                          | Share this printer o                        | on the network                                                  | Sharing Preferences | ) |
|                              | Default printer: L<br>Default paper size: A | ast Printer Used                                                | <b>)</b>            |   |
| Click the lock to make chang | es.                                         |                                                                 |                     | ? |

Double click on the printer: "Follow Me Client" and press Settings and select the tab "Options"

| ause Settings             |                     |                         |                        |
|---------------------------|---------------------|-------------------------|------------------------|
| G                         | eneral Optio        | ons Supply Level        | S                      |
|                           |                     |                         |                        |
| To take full advantage of | f your printer's op | tions, confirm that the | y are accurately shown |
| documentation.            | your printer and i  | ts optional naroware, t | sneek the printer 3    |
|                           | Option Tray:        | Lower Paper Trays       | 0                      |
| Larg                      | e Capacity Tray:    | Not Installed           | 0                      |
|                           | Internal Tray 2:    | Not Installed           | •                      |
| Int                       | ernal Shift Tray:   | Not Installed           | •                      |
|                           | External Tray:      | Not Installed           | •                      |
|                           | Finisher:           | Finisher SR3270         | <b></b>                |
|                           | Folding Unit:       | Not Installed           | <b>•</b>               |
|                           | PostScript:         | PostScript Emulation    | $\bigcirc$             |
|                           |                     |                         |                        |
|                           |                     |                         |                        |
|                           |                     |                         |                        |
|                           |                     |                         | Cancel                 |
|                           |                     |                         |                        |

Option Tray: "Lower Paper Trays" Finisher: Finisher SR3270 PostScript: PostScript Emulation. To have the PCClient to start automatically add the application, first open "System Preferences"

|     |             | <>>                         | ]                     | System P           | Preferences          |                        | QSearch       |                 |
|-----|-------------|-----------------------------|-----------------------|--------------------|----------------------|------------------------|---------------|-----------------|
|     | General     | Desktop &<br>Screen Saver   | Dock                  | Mission<br>Control | Language<br>& Region | Security<br>& Privacy  | Spotlight     | Notifications   |
|     | Displays    | Energy<br>Saver             | Keyboard              | Mouse              | Trackpad             | Printers &<br>Scanners | Sound         | Startup<br>Disk |
|     | iCloud      | (@)<br>Internet<br>Accounts | Wallet &<br>Apple Pay | Software<br>Update | Network              | Bluetooth              | Extensions    | Sharing         |
|     | Touch ID    | Users &<br>Groups           | Parental<br>Controls  | Siri               | Date & Time          | Time<br>Machine        | Accessibility |                 |
| F   | Secure SAFI | ELogitech Options           |                       |                    |                      |                        |               |                 |
| Sel | ect "User   | s & Groups" ar              | nd select the         | tab "Login I       | tems".               |                        |               |                 |
|     |             | Pass                        |                       |                    |                      |                        |               |                 |
|     | These iter  | ns will open aut            | omatically w          | hen you log i      | n:                   | <b>-</b>               |               |                 |
|     | itterit.    |                             |                       |                    | nide                 |                        |               |                 |
|     |             |                             |                       |                    |                      |                        |               |                 |
|     |             |                             |                       |                    |                      |                        |               |                 |
|     |             |                             |                       |                    |                      |                        |               |                 |
|     |             |                             |                       |                    |                      |                        |               |                 |

To hide an application when you log in, select the tickbox in the Hide column next to the application.

+ -

Press the "+" sign to add the application "PCClient" to start automatically.

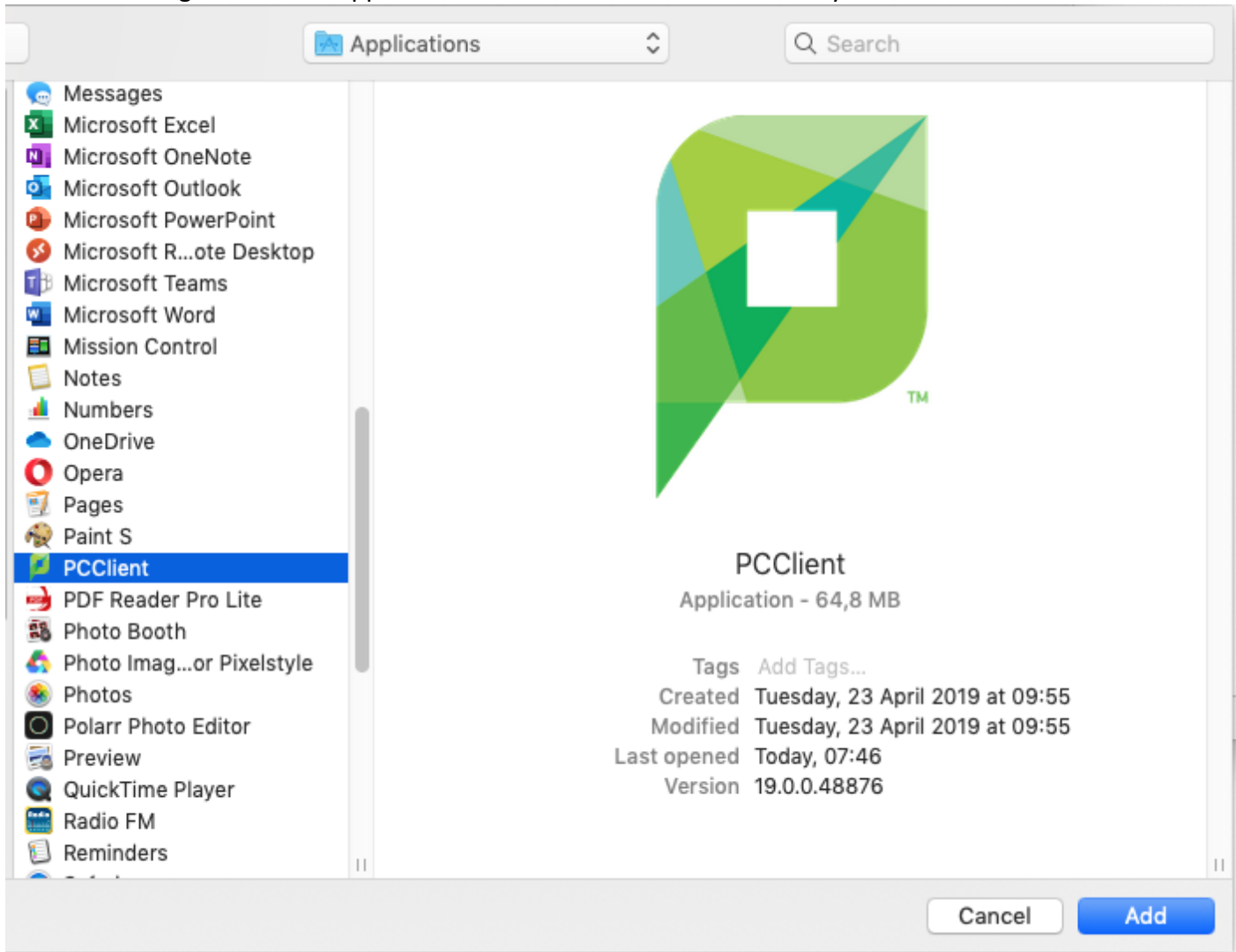

| Thanan (tanan                            | Password                     | Login Items              |                |
|------------------------------------------|------------------------------|--------------------------|----------------|
| Item                                     | open automatic               | Kind                     | Hide           |
| PCClient                                 |                              | Application              |                |
|                                          |                              |                          |                |
|                                          |                              |                          |                |
|                                          |                              |                          |                |
|                                          |                              |                          |                |
|                                          |                              |                          |                |
|                                          |                              |                          |                |
| o hide an applicat<br>ext to the applica | ion when you log ir<br>tion. | n, select the tickbox in | the Hide colum |
| + -                                      |                              |                          |                |